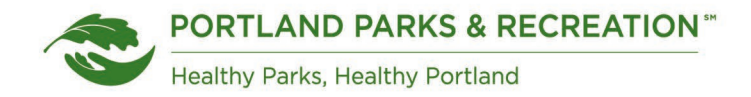

# Volunteer Event & Workshop Registration Track It Forward

# 1. Create an account

NTS graduates will receive an invite to create an account, other users will need to visit the webpage to initiate creating an account.

Invited accounts will initially see a prompt to reset password, this is to create your password for the first use.

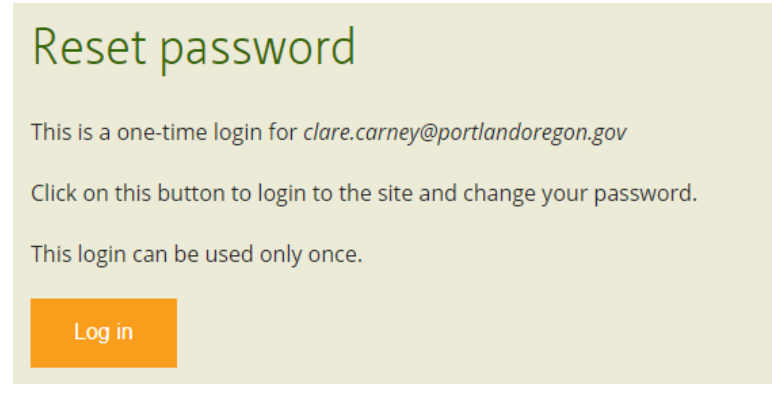

# 2. Sign in

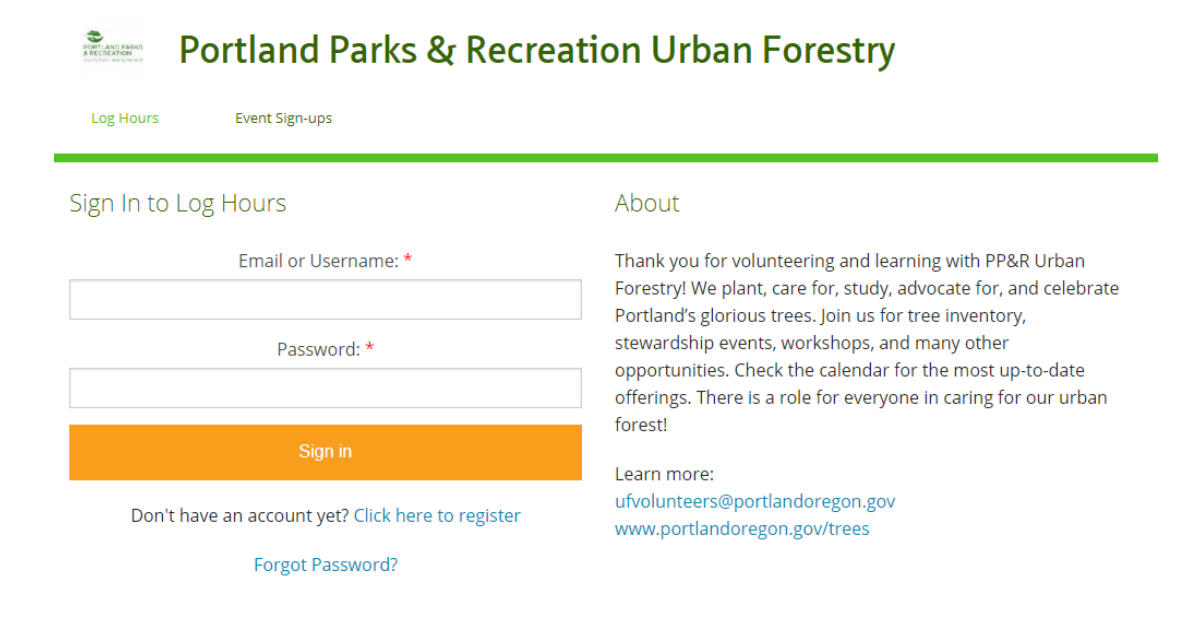

Urban Forestry 1900 SW 4th Avenue, Suite 5000 Portland, Oregon 97201 503-823-TREE (8733) | Fax 503-823-4493

PORTLANDPARKS.ORG Nick Fish, Commissioner Adena Long, Director

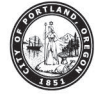

For permits, tree removal, or to report a downed tree, please visit portlandoregon.gov/trees.

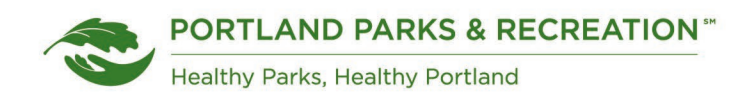

# 3. View Upcoming Events on Calendar

| Upcoming Events                                          | Past Events                       |                                   |         |           |          |        |                                                                                                    |
|----------------------------------------------------------|-----------------------------------|-----------------------------------|---------|-----------|----------|--------|----------------------------------------------------------------------------------------------------|
| <ul> <li>Filter by sta</li> <li>Filter by cat</li> </ul> | atus<br>tegory                    |                                   |         |           |          |        |                                                                                                    |
| Sunday                                                   | Mono                              | lay                               | Tuesday | Wednesday | Thursday | Friday | Saturday                                                                                                    |
| September                                                | 22                                | 23                                | 24      | 23        | 26       | 27     | 28<br>Tree Inventory<br>Volunteer<br>Celebration                                                                                     |
| September                                                | 29<br>STEPte<br>Tree W<br>Hollada | 30<br>ember<br>falk at<br>ıy Park | 0       | 02        | •        | 04     | Roseway<br>Parkway Tree<br>Planting                                                                                                  |
| October                                                  | 06                                | Ø                                 | 08      | Ø         | 10       | 0      | 12<br>Arbor Day Tree<br>Planting<br>Celebration                                                                                      |
| October                                                  | B                                 | 4                                 | ß       | ß         | Ø        | ß      | 19<br>Irvington Tree<br>Walk: Irvington's<br>Changing Forest-<br>-A Century of<br>Photographs<br>Documenting<br>Growth and<br>Change |
|                                                          |                                   |                                   |         |           |          |        | Yard Tree<br>Giveaway -<br>Gateway<br>Discovery Park<br>2019 (10520 NE<br>Halsey St,<br>Portland, OR<br>97220)                       |

#### 4. Register for event

Select event you are interested in attending by clicking on the colored box on the calendar. Sign Up for event using the link available; registrations are listed as "shifts" – this does not define the role you are selecting, it is the automated phrasing set by the program and will note if the role is anything other than an attendee of the workshop/event.

| Irvington T<br>Document                                   | ree Walk: Irvi<br>ing Growth ar                                     | ngton's Cha<br>Id Change                                    | nging ForestA Cent                                            | ury of Photographs                                                                          |                                 |
|-----------------------------------------------------------|---------------------------------------------------------------------|-------------------------------------------------------------|---------------------------------------------------------------|---------------------------------------------------------------------------------------------|---------------------------------|
| Saturday, Octo                                            | ober 19 2019                                                        |                                                             |                                                               |                                                                                             |                                 |
| What: Irvington<br>When: Saturday<br>Where: Meet at       | Tree Walk: Irvingtor<br>, October 19, 10 a.m<br>Augustana Lutherar  | 's Changing Fores<br>n. til about noon<br>n Church at NE 15 | stA Century of Photographs D<br>th and Knott under the Caucas | ocumenting Growth and Chai<br>sian wingnut trees on Knott                                   | nge                             |
| Please join the I<br>Irvington match<br>will learn what H | rvington Tree Team<br>ing historic photos o<br>nas and has not chai | for a two-mile wa<br>of trees w<br>nged in th<br>Mess       | Ik led by environmental histor                                | ian Dave Hedberg, He will take<br>see photos and the landscap<br>ant lessons from our past. | e us through<br>be around us we |
| Bring walking st                                          | noes and rain gear, j                                               | ust in case                                                 | 1                                                             |                                                                                             |                                 |
| 10:00am - 12:00pm 💿 Tree Walk Attendee                    |                                                                     |                                                             | Sign Up                                                       | 03                                                                                          | SIGN UP                         |
| Contact the eve                                           | nt organizer, Clare C                                               | arney                                                       | Choose an existing volunteer                                  |                                                                                             |                                 |
| Manage<br>Edit<br>Duplicate<br>Bulk Duplicate             | Volunteers<br>Invite<br>Email Attendees<br>Verify Hours             | Print<br>Roster<br>Sign-In Sheet<br>Export                  |                                                               |                                                                                             |                                 |

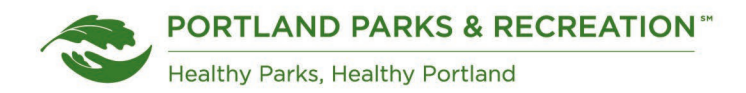

# 5. Confirmation Email

Following registration for an event, you will receive an email notification confirming your registration. You will also receive an event reminder email 2 days prior to the event.

just signed up for a shift for Irvington Tree Walk: Irvington's Changing Forest--A Century of Photographs Documenting Growth and Change on Saturday, October 19th 2019:

10:00am - 12:00pm Tree Walk Attendee Participant in Irvington Tree Walk

Reply directly to this email to message them.

View this event on Track it Forward.

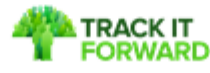

# 6. Log Volunteer Hours

After attending a workshop or event that you had registered for, you are able to log into Track It Forward and log the hours spent at the event. The administrator will verify and approve the hours to confirm attendance following the event.

If you have completed volunteer hours independent from an Urban Forestry hosted event, you are able to log these hours from your main dashboard. There is a section for "Log Hours", where you can write in the description of the volunteerism you have participated in and any other details.

| Log Hours           |             |        | Timesheet                                |  |  |
|---------------------|-------------|--------|------------------------------------------|--|--|
| Hours:              |             |        | << Jan 01 2019 - Dec 31 2019 >>          |  |  |
|                     |             |        | Workdays for TL: 0/9 Hours               |  |  |
| Date Volunteered: 🧱 |             |        |                                          |  |  |
| Sep •               | 25 •        | 2019 - | see all milestones                       |  |  |
| Activity:           |             |        |                                          |  |  |
| Select Activity     |             | -      | Once you log hours, they'll appear here! |  |  |
| Notes:              |             |        | -                                        |  |  |
|                     |             |        |                                          |  |  |
|                     |             |        |                                          |  |  |
|                     |             |        |                                          |  |  |
|                     | Submit Time |        |                                          |  |  |
|                     |             |        | -                                        |  |  |

+، . . . . +